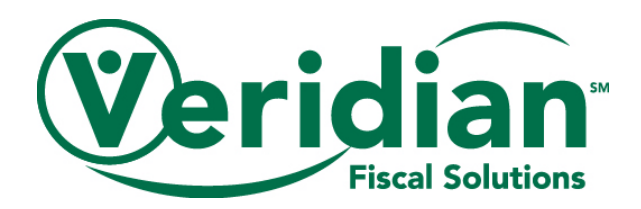

# Using Veridian's Secure Messaging System

As the Financial Management Service (FMS) for the Consumer Choices Option Program, Veridian is committed to keeping our member's Protected Health Information (PHI) secure. One of the ways we do so is by sending our email communication through a secure messaging system. This user guide will go through registering an account and logging in to the Veridian secure messaging system, as well as the use of this system.

### **Registering in the Secure Messaging System**

To access an email within the secure messaging system, you will first need to register an account. To do so, take the following steps when receiving your first secure email from Veridian.

1. Locate the secure message notification in your inbox. It will have the subject line "Veridian Secure Messaging Notification"

An example of this notification is pictured below

| Google                 |                               | - <u> </u>                                                                                                    | 0 🚳          |
|------------------------|-------------------------------|----------------------------------------------------------------------------------------------------|--------------|
| Gmail -                | · · · · More ·                |                                                                                                    | ۵.           |
| COMPOSE                | - Unread                      |                                                                                                    | 1-50 of 81 💌 |
| Inbox (81)             | 🗌 🚖 📒 Consumer Choices Option | Veridian Secure Messaging Notification - Secure Messaging Notification You have been sent a secure message by Veridian Cred | 2:48 pm      |
| Starred                | 🗆 🕸 😑 Patera-August           | Searcheaging/searcheaters. An environment of the experiment of the experiment of the terminate of the                       | 2:45 pm      |
| Important<br>Sent Mail | 🗆 🗙 📂 Frankagel               | Soldar Boor Records Mathematics Concertificacy opticitization for two intervent assume recording to the Deat                | 2:45 pm      |

Note, the exact appearance of this notification may differ from one email service to another. 2. Click the "here" hyperlink as pictured below

| to n | asumer Choices Option                              | Proceed to opening the message<br>clicking on the link that says "he                                                                                | e by 2:48 PM (3 minutes ago) 🟠 🔸 🔹 |
|------|----------------------------------------------------|----------------------------------------------------------------------------------------------------|------------------------------------|
|      | Secure Mess<br>Notification                        | aging                                                                                                    | Veridian                           |
|      | You have been se<br>View the mess<br>accessed from | ant a secure message by Vertilian Credit Union.<br>sage by clicking here. It has been classified as sensit<br>within this Secure Messaging service. | tive and may only be               |
|      | Need help? If password will b                      | this is the first time you have received a secure messa<br>se emailed to you separately.                                                            | ge from this company, a            |
|      |                                                    | and a second or second and a second second second second second second second second second second second second                                    | ing in, click here to request      |

3. On the following page, add your email address then click Next

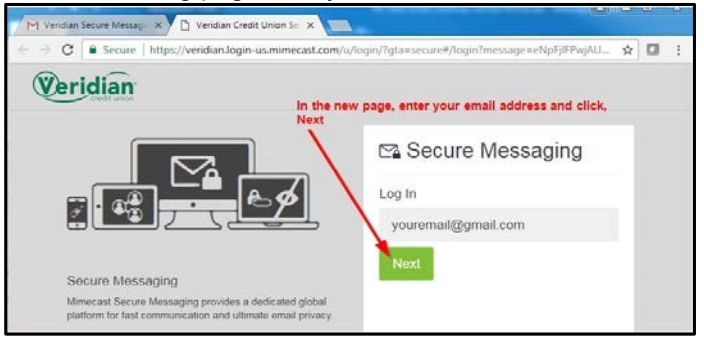

4. You will then be directed to the following screen requesting a Password

| M Veridian Secure Messagi X                                                                                                    |                                                      |
|----------------------------------------------------------------------------------------------------|------------------------------------------------------|
| $e_{i} \in e_{i} \in \mathcal{C}$<br><b>B</b> Secure   https://veridian.login-us.mimecast.com/u/login/?gta=secure#/login?messa | ge=eNpFjIFPwjAURv9LX6Wmd72sQIwRURETDDh58a 😭 🚺        |
| Veridian                                                                                                    |                                                      |
| Enter the password that has been provided from<br>the Secure Messaing Password Notification Email                              | Secure Messaging                                     |
|                                                                                                    | Log In<br>youremail@gmail.com                        |
|                                                                                                    | Log In                                               |
| Secure Messaging                                                                                                    | Log in as a different user.<br>Forgot your password? |
| Mimecast Secure Messaging provides a dedicated global platform for fast communication<br>and ultimate email privacy.           |                                                      |

• To locate this password, return to your inbox. There will be a new message with the subject title of "Secure Messaging Password Notification"

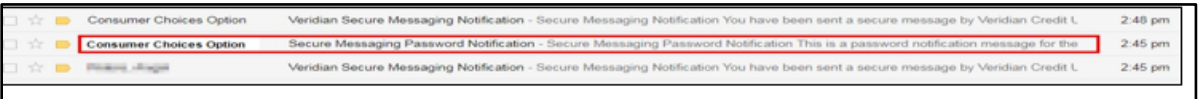

• Within this email, there will be a temporary password Example highlighted in the image

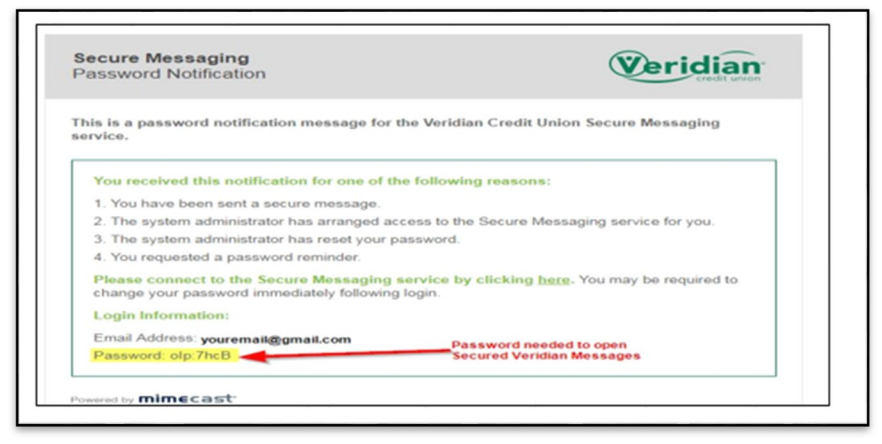

• Copy this email and enter it into the Log In screen pictured in Step 4.

5. After entering the password, you will be prompted to enter the temporary password a second time. This second entry will only be requested during the registration process.

| M Veridian Secure Messagi 🗙 🗅 Veridian Credit Union Sec 🗙                                                            |                                                        |
|----------------------------------------------------------------------------------------------------|--------------------------------------------------------|
| $\leftarrow$ $\rightarrow$ C $\widehat{}$ Secure   https://veridian.login-us.mimecast.com                            | /u/login/?gta=secure#/login?message=eNpFjIFPwjAU 🛧 🖸 : |
| Veridian "If this is the first time loggin<br>require the email password to                                          | ng in, the website will<br>to be entered again.        |
|                                                                                                    | ⊠ Secure Messaging                                     |
|                                                                                                    | Log In<br>youremail@gmail.com                          |
| Secure Messaging                                                                                                    | Password                                               |
| Mimecast Secure Messaging provides a dedicated global<br>platform for fast communication and ultimate email privacy. | Invalid user name, password or permissions.            |
| After entering password, click Log In                                                                                | Log In                                                 |
|                                                                                                    | Log in as a different user.<br>Forgot your password?   |

6. Entering the temporary password the second time during the registration process will then direct you to the following page to reset your password.

| Reset Passv                                                                                                    | vord                                                                                                    |
|----------------------------------------------------------------------------------------------------|----------------------------------------------------------------------------------------------------|
| •••••                                                                                                    |                                                                                                    |
| •••••                                                                                                    |                                                                                                    |
|                                                                                                    |                                                                                                    |
| <ul> <li>Minimum 8 cha</li> <li>Include at leasi</li> <li>Include at leasi</li> <li>Include at leasi</li> <li>New Password<br/>same</li> </ul> | racters<br>tone lowercase character (a-z)<br>tone uppercase character (A-Z)<br>tone numeric character (0-9)<br>and Confirm Password must be the |
| Home Login Issue                                                                                                    | s? Knowledge Base Contact Support                                                                                                    |

7. After clicking Confirm, your password is updated and will be used for logging in to the secure messaging system.

### Logging in to the Secure Messaging System

After you have registered your account, you will now be able to log in and access your emails in the secure messaging system.

To log in, take the following steps

1. Locate the secure message notification in your inbox. It will have the subject line "Veridian Secure Messaging Notification"

An example of this notification is pictured below

| Google                 |                                       | ् <u>व</u>                                                                                                    | 0 🚳          |
|------------------------|---------------------------------------|----------------------------------------------------------------------------------------------------|--------------|
| Gmail -                | · · · · · · · · · · · · · · · · · · · |                                                                                                    | ¢            |
| COMPOSE                | * Unread                              |                                                                                                    | 1-50 of 81 💌 |
| Inbox (81)             | 🗌 🔆 😑 Consumer Choices Option         | Veridian Secure Messaging Notification - Secure Messaging Notification You have been sent a secure message by Veridian Cred | 2:48 pm      |
| Starred                | 🗆 🚖 😑 Paras, Angel                    | Neuro/Menaging/Assessed/Astification - Security Recognity/Assessed to Market Price as parameter to Market researcy. In:     | 2:45 pm      |
| Important<br>Sent Mail | 🗆 🗙 📂 Peters Augel                    | Helder Kesse Herzeging Halfhalter. Die zwisterzejng Stitlaster Verland immerst answersenzeging Verlan Deci                  | 2:45 pm      |

Note, the exact appearance of this notification may differ from one email service to another. 2. Click the "here" hyperlink as pictured below

| to me 💌 | nsumer Choices Option                 | Proceed to o<br>clicking on th                                   | pening the message by<br>he link that says "here" | 2:48 PM (3 minutes ago)         | × * |
|---------|---------------------------------------|------------------------------------------------------------------|---------------------------------------------------|---------------------------------|-----|
|         | Secure Messa<br>Notification          | ing                                                              |                                                   | Veridian                        |     |
|         | You have been sen                     | a secure message by Veri<br>e by clicking <u>here</u> . It has b | nan Credit Union.                                 | and may only be                 |     |
|         | Need help? If thi<br>password will be | is the first time you have re<br>mailed to you separately.       | service.<br>Iceived a secure message fr           | rom this company, a             |     |
|         | If you did not rec<br>a new password. | ive your password or are ex                                      | periencing trouble logging in                     | n, click <u>here</u> to request |     |

3. Use your email address that you used to register for the Veridian Secure Email System.

|       | Veridian.                                            |
|-------|------------------------------------------------------|
| Log I | n                                                    |
| Ema   | il Address                                           |
|       | Next                                                 |
|       | Home Login Issues? Knowledge Base<br>Contact Support |
| C     | 2020 Mimecast v3.4.10-1-20201123_1307                |
|       | Powered by Mimecast                                  |

4. Enter your Veridian Secure Email System password. Note: This is not linked to the Veridian Fiscal Solutions Website.

| Log I            | n                                                    |
|------------------|------------------------------------------------------|
|                  |                                                      |
| Pass             | word                                                 |
|                  | Log In                                               |
| Log in<br>Forgot | as a different user.<br>your password?               |
|                  | Home Login Issues? Knowledge Base<br>Contact Support |
| 0.               | 2020 Mimecast v3.4.10-1-20201123_1307                |
|                  | Powered by Mimecast                                  |
|                  | Privacy                                              |

#### Important Information

• Password should be kept secure. If password is lost or forgotten, follow the steps provided using the "Forgot your password" option.

| ⊠ Secure Messaging                                                                                                 |
|----------------------------------------------------------------------------------------------------|
| Log In                                                                                                    |
| youremail@gmail.com                                                                                                |
|                                                                                                    |
| Log In                                                                                                    |
| Log in as a different user.<br>Forgot your password?                                                               |
| Home Login Issues? Knowledge Base Contact Support<br>@2017 Mimecast v3.2.10-2-20170915_1614<br>Powered by mimecast |

• The account registered for the secure messaging system is not linked to the account on the Veridian Fiscal Solutions Website.

## Using the Secure Messaging System

When you have logged in to the secure messaging system, emails from Veridian will appear in the Inbox.

| Veridian      | M |                                                      |                        |                                                     |
|---------------|---|------------------------------------------------------|------------------------|-----------------------------------------------------|
| 🖋 Compose     |   | () Inbox                                             |                        |                                                     |
| Linbox        |   | Selection +                                          |                        | Renty a Mark y                                      |
|               |   | Sender's Name<br>test Secure Messaging 9/13          | 09/13/2017<br>05:50 PM | test Secure Messaging 9/13                          |
| Deleted Items |   | Sender's Name<br>test                                | 09/13/2017<br>03:16 PM | < someone@VeridianCU.org><br>09/13/2017 at 05:50 PM |
|               |   | • Sender's Name<br>test 9/13 8:57                    | 09/13/2017<br>08:58 AM | To: cg@live.com Details ~<br>Display Images         |
|               |   | Sender's Name<br>test branding in secure messaging 4 | 09/12/2017<br>01:39 PM | This is a test.                                     |

From within the secure messaging system, you have the ability to

- Read emails
- Reply
- Reply-To-All
- Mark As Read
- Print
- Delete
- Retain past email threads
- Include Attachments
- Review Sent and Deleted Items
- Compose new secured messages to Veridian